## **GUIDA ALL'INSTALLAZIONE DI TEAMLINK SU PC**

- 1. Aprire il programma che si utilizza per la navigazione internet
- 2. Nella barra degli indirizzi digitare: <u>www.teamlink.co</u> e premere Invio sulla tastiera
- 3. Nella pagina che si apre cliccare su "DOWNLOAD GRATUITO"

## > SE SI UTILIZZA PC CON WINDOWS:

- a) Nella finestra che si apre cliccare su download sotto la scritta WINDOWS
- b) Si apre una finestra per salvare il file "TeamLink+Serup.exe", salvarlo cliccando su "Salva"
- c) Recuperare il file salvato, fare doppio click sul nome file per avviare l'installazione e seguire la procedura guidata

(NOTA: Se compare un messaggio di errore con scritto che il programma funziona solo su sistemi a 64 bit non si potrà procedere all'installazione su quel pc. Cliccare su ok per annullare il tutto)

## > SE SI UTILIZZA PC CON MAC OS:

- a) Nella finestra che si apre cliccare su download sotto la scritta MAC
- b) Si apre una finestra per salvare il file "TeamLink.dmg", salvarlo su pc
- c) Recuperare il file salvato, cliccare sul nome file per avviare l'installazione e seguire la procedura guidata.
- 4. Installato il programma avviarlo con un doppio click (o singolo click per sistemi MAC) sull'icona TeamLink e nella prima finestra cliccare su "Partecipa a una riunione senza un account" (non serve la registrazione)
- 5. Riempire i campi nel seguente modo:
  - ID riunione: 9277908072
  - > Il tuo nome: inserire il proprio nome
  - Lasciare non selezionata la voce "Disattiva il mio video quando partecipi a una riunione" e la voce "Disattiva l'audio del microfono quando partecipo a una riunione"
- 6. Cliccare su "Il prossimo" in basso a destra

## RACCOMANDAZIONI per una buona acustica:

1. Si consiglia l'utilizzo di cuffie con microfono o auricolari per evitare un fastidioso eco della voce. Chi non le avesse deve abbassare il volume al minimo necessario per l'ascolto.

2. Si raccomanda il massimo silenzio evitando di parlare in contemporanea ad altre persone.